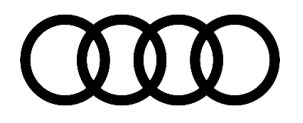

### 90 Virtual cockpit: turn signal sound very loud

90 23 25 2070332/1 May 16, 2023.

| Model(s)                                                                                           | Year | VIN Range | Vehicle-Specific Equipment |
|----------------------------------------------------------------------------------------------------|------|-----------|----------------------------|
| A6, S6, RS 6<br>Avant, A7, A7 e<br>quattro, S7, RS<br>7, A8, S8, Q7,<br>SQ7, Q8, SQ8,<br>and RS Q8 | 2021 | All       | Virtual Cockpit            |

## Condition

When the turn signal is activated, the sound emitted from the internal speaker of the virtual cockpit is intermittently very loud. When this occurs, the volume is approximately twice as loud as usual.

## **Technical Background**

Software issue in virtual cockpit.

# **Production Solution**

Not Applicable

## Service

This TSB replaces Pending Service Solution (PSS) TSB 2068300/2: PSS 90 Audi Virtual Cockpit: Turn signal sound unusually loud.

### SVM Update Instructions:

## i

Always use DoIP when flashing a control module via ODIS in supported vehicles.

To Activate DoIP, select Administration>>General>>GFF Process>>DoIP communication>>Only allow DoIP communication

This setting will automatically reset when the diagnostic session is ended.

You can tell if DoIP is active by observing a red LED on the VAS 6154(A)

### Page 1 of 3

All rights reserved. Information contained in this document is based on the latest information available at the time of printing and is subject to the copyright and other intellectual property rights of Audi of America, Inc., its affiliated companies and its licensors. All rights are reserved to make changes at any time without notice. No part of this document may be reproduced, stored in a retrieval system, or transmitted in any form or by any means, electronic, mechanical, photocopying, recording, or otherwise, nor may these materials be modified or reposted to other sites, without the prior expressed written permission of the publisher.

<sup>© 2023</sup> Audi of America, Inc.

# **Technical Service Bulletin**

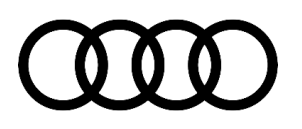

Update the Virtual cockpit J285 (address word 0017) using the steps below:

- 1. Deactivate the Bluetooth or Wi-Fi connection option in ODIS.
- 2. Ensure DoIP is turned ON.
- 3. Connect the diagnostics head with a USB cable to the vehicle.
- 4. Open the "Flash" feature in ODIS. Click on "SVM code input".
- 5. Enter SVM code FPKWW0060.
- 6. Ensure a USB stick is connected with update software:
  - SD creator part number 8W6 906 961 Q.
- 7. Ensure the key remains on the reader coil throughout the update.
- 8. Follow the on screen prompts.

| Model             | Old<br>Software<br>Part Number                       | Old Software<br>Version | New Software<br>Part Number<br>(or higher)           | New<br>Software<br>Version<br>(or higher) | SVM Code<br>Input | SD creator part<br>number |
|-------------------|------------------------------------------------------|-------------------------|------------------------------------------------------|-------------------------------------------|-------------------|---------------------------|
| A6, A7,<br>Q7, Q8 | 4K0920790E<br>4K0920794E<br>4K0920890E<br>4K0920894E | 55, 56, 58, 59          | 4K0920790E<br>4K0920794E<br>4K0920890E<br>4K0920894E | 60                                        | FPKWW0060         | 8W6 906 961 Q             |
| A8                | 4N0920790F<br>4N0920794F                             | 55, 56, 58, 59          | 4N0920790F<br>4N0920794F                             | 60                                        |                   |                           |

## Warranty

| Claim Type:       | <ul> <li>110 up to 48 Months/50,000 Miles</li> <li>G10 for CPO Vehicles – Verify Owner.</li> <li>If the vehicle is outside of any warranty, this Technical Service Bulletin is informational only.</li> </ul> |           |                                                              |  |
|-------------------|----------------------------------------------------------------------------------------------------|-----------|--------------------------------------------------------------|--|
| Service Number:   | 9025                                                                                                    |           |                                                              |  |
| Damage Code:      | 0039                                                                                                    |           |                                                              |  |
| Labor Operations: | Software Update (Includes checking for DTCs)                                                                                                    | 0151 0000 | Time stated on<br>the diagnostic<br>protocol (Max<br>100 TU) |  |

## Page 2 of 3

#### © 2023 Audi of America, Inc.

All rights reserved. Information contained in this document is based on the latest information available at the time of printing and is subject to the copyright and other intellectual property rights of Audi of America, Inc., its affiliated companies and its licensors. All rights are reserved to make changes at any time without notice. No part of this document may be reproduced, stored in a retrieval system, or transmitted in any form or by any means, electronic, mechanical, photocopying, recording, or otherwise, nor may these materials be modified or reposted to other sites, without the prior expressed written permission of the publisher.

# **Technical Service Bulletin**

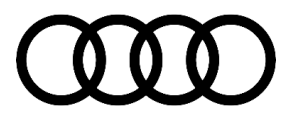

| Diagnostic Time: | GFF – Included in Software update        | No allowance | 0 TU |
|------------------|------------------------------------------|--------------|------|
|                  | Road test prior to the service procedure | No allowance | 0 TU |
|                  | Road test after the service procedure    | No allowance | 0 TU |
| Claim Comment:   | As per TSB 2070331/2                     |              |      |

All warranty claims submitted for payment must be in accordance with the Audi Warranty Policies and Procedures Manual. Claims are subject to review or audit by Audi Warranty.

## **Required Parts and Tools**

| SD Card/USB stick | Quantity       |
|-------------------|----------------|
| 8W6 906 961 Q     | 01 (Shop tool) |

## **Additional Information**

More information on this system can be found in the following resources:

- TSB 2011732: 00 Software Version Management (SVM), operating instructions.
- TSB 2047812: 00 SD Creator: how to set up and use the SD Creator for obtaining vehicle software updates via the MirrorServer.

All part and service references provided in this TSB (**2070332**) are subject to change and/or removal. Always check with your Parts Department and/or ETKA for the latest information and parts bulletins. Please check the Repair Manual for fasteners, bolts, nuts, and screws that require replacement during the repair.

©2023 Audi of America, Inc. All rights reserved. The information contained in this document is based on the latest information available at the time of printing and is subject to the copyright and other intellectual property rights of Audi of America, Inc., its affiliated companies, and its licensors. All rights are reserved to make changes at any time without notice. No part of this document may be reproduced, stored in a retrieval system, or transmitted in any form or by any means, electronic, mechanical, photocopying, recording, or otherwise, nor may these materials be modified or reposted to other sites, without the prior expressed written permission of the publisher.

#### © 2023 Audi of America, Inc.

All rights reserved. Information contained in this document is based on the latest information available at the time of printing and is subject to the copyright and other intellectual property rights of Audi of America, Inc., its affiliated companies and its licensors. All rights are reserved to make changes at any time without notice. No part of this document may be reproduced, stored in a retrieval system, or transmitted in any form or by any means, electronic, mechanical, photocopying, recording, or otherwise, nor may these materials be modified or reposted to other sites, without the prior expressed written permission of the publisher.